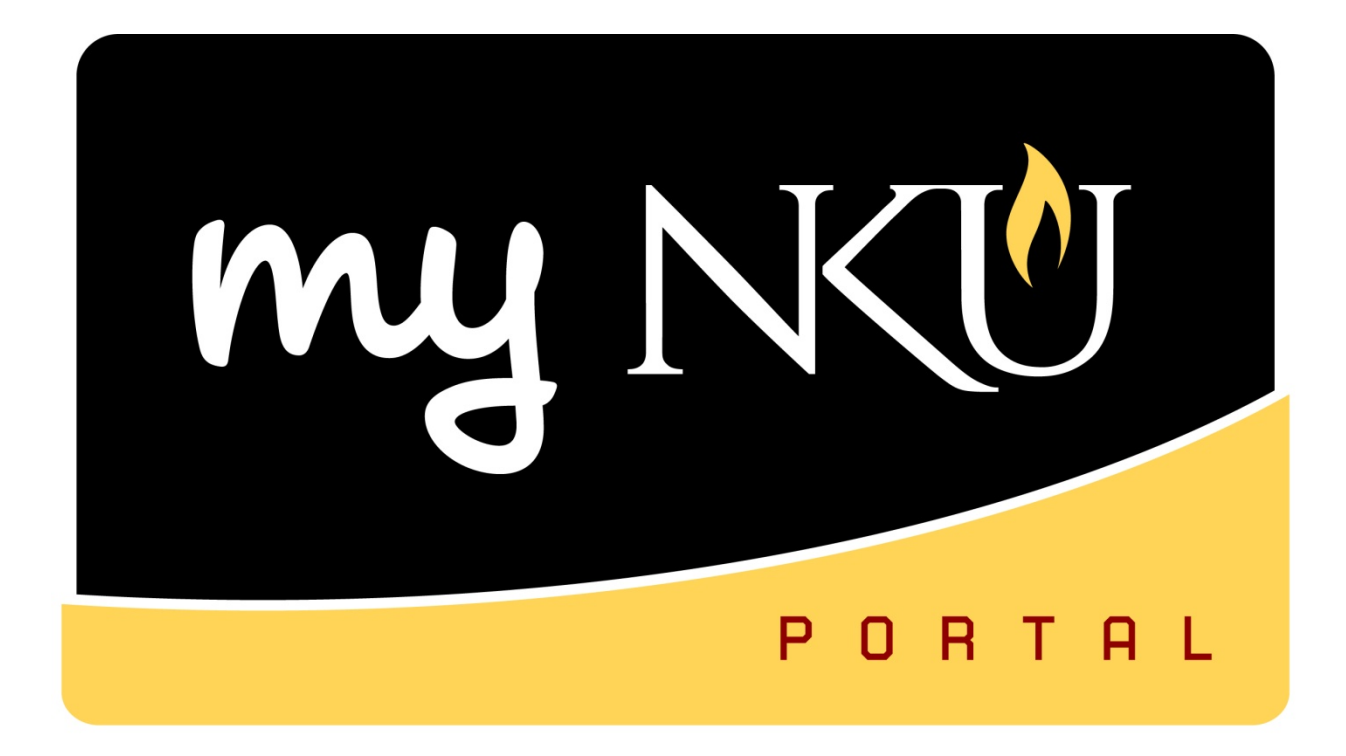

# **FI – Display Asset Information**

# Information Technology Solutions Center

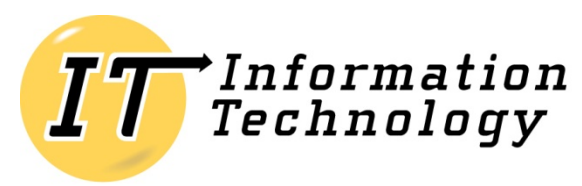

NORTHERN KENTUCKY UNIVERSITY

#### **Table of Contents**

| Overview                | 3  |
|-------------------------|----|
| Transaction code, AS03  | 3  |
| Transaction code, AW01N | 8  |
| Asset Search            | 11 |

#### **Overview**

Fixed assets are included as part of the operating pool. The g/l account should be coded as follows:

- For a single item that is more than \$500, but less than \$5,000, use g/l range 551005 551065.
- For a single item that is more than \$5,000, use g/l range 570105 570165.

Any single item over \$500 must be tagged. Please code these items correctly, or contact Tina Herald in the Comptroller's Office to have the item tagged. Accounting will enter and maintain the fixed asset in SAP.

http://comptroller.nku.edu/equipment/index.php

## Transaction code, AS03

Transaction code, AS03, is used to display an asset master record. You would perform this procedure to verify the location of an asset.

1. Click the Match Code button for Asset

| Display Asset:       | Initial s   | creen        |  |
|----------------------|-------------|--------------|--|
| Master data Deprecia | ition areas | Asset values |  |
|                      |             |              |  |
| Asset                |             |              |  |
| Subnumber            | 0           |              |  |
| Company Code         | NK01        |              |  |
|                      |             |              |  |
|                      |             |              |  |

2. Double-click on the Asset to display.

Note: All assets that are assigned to your User ID will display.

|   | 🖻 Main Asset Number (1)Personal Value List: Ma | ain Asset | Number (1)   | 6 Entries | found  |        |  |
|---|------------------------------------------------|-----------|--------------|-----------|--------|--------|--|
|   | Names and classes Cost center                  | Inve      | ntory number | Inve      | stment | Orders |  |
|   |                                                | $\nabla$  |              |           |        |        |  |
|   | ✔ 🛛 🖁 🤮 🖼 🗳 🛓 🖌                                |           |              |           |        |        |  |
|   | Company Code: NK01                             |           |              |           |        |        |  |
|   | Class <sup>4</sup> Asset description           | Acotd     | Con data     | Accet     | Chie   |        |  |
|   | class Asset description                        | ACCL.     | Cap.date     | Asset     | SNO.   |        |  |
|   | 188005 CABINET-MICROFILM 11                    | 188005    | 02/04/1980   | 1100063   | 0      |        |  |
|   | 188005 PRINTER STAND WITH 2                    | 188005    | 06/18/2002   | 1101060   | 0      |        |  |
|   | 188005 WORK STATION-80X30                      | 188005    | 08/07/1991   | 1100392   | 0      |        |  |
| < | 188015 LAPTOP: COMPUTER: LATITUDE D62          | 188015    | 06/04/2007   | 2108550   | 0      | >      |  |
|   | 188015 OPTIPLEX 745                            | 188015    | 06/15/2007   | 2108486   | 0      |        |  |
|   | 188045 COOLING TOWER VACUUM CTV150060          | 188045    | 03/29/2007   | 2700251   | 0      |        |  |
|   |                                                |           |              |           |        |        |  |
|   |                                                |           |              |           |        |        |  |
|   |                                                |           |              |           |        |        |  |
|   |                                                |           |              |           |        |        |  |

3. Click Master data

| Display Asset      | Initial screen           |
|--------------------|--------------------------|
| Master data Deprec | ation areas Asset values |
|                    |                          |
|                    |                          |
| Asset              | 2108550 🕝                |
| Subnumber          | 0                        |
| Company Code       | NK01                     |
|                    |                          |

The General tab displays serial number and inventory number information. Posting information is also available on this tab.

| 🕫 Display As                  | set: Master data                                                                      |
|-------------------------------|---------------------------------------------------------------------------------------|
| 🛃 🛃 Asset values              |                                                                                       |
| Asset 2108550<br>Class 188015 | 0       LAPTOP: COMPUTER: Latitude D620         Computer Equipment       Company Code |
| General Time-dep              | endent Allocations Origin Add'I Data Insurance Leasing Deprec. Areas                  |
| General data<br>Description   | LAPTOP: COMPUTER: Latitude D620                                                       |
| Asset main no. text           | laptop                                                                                |
| Serial number                 | 5KC31D1                                                                               |
| Inventory number              | 0000062931                                                                            |
| Quantity                      | 1     EA     each       Manage historically                                           |
| Inventory                     |                                                                                       |
| Last inventory on             | Include asset in inventory list                                                       |
| Inventory note                |                                                                                       |
| Posting information           |                                                                                       |
| Capitalized on                | 06/04/2007 Deactivation on                                                            |
| First acquisition on          | 06/04/2007 Pind. retirement on                                                        |
| Acquisition year              | 2007 012 Ordered on 05/29/2007                                                        |

The Time-dependent tab will display cost center information as well as the location of the asset.

| 🕫 🗈 Display As                                                                                                    | set: Master d                                   | ata                                                                          |                             |               |
|----------------------------------------------------------------------------------------------------|-------------------------------------------------|------------------------------------------------------------------------------|-----------------------------|---------------|
| Asset values                                                                                                    |                                                 |                                                                              |                             |               |
| Asset 2108550<br>Class 188015                                                                                                    | B L                                             | APTOP: COMPUTER: Latitude<br>Computer Equipment <u>C</u>                     | e D620<br>Company Code NK01 |               |
| General Time-depe                                                                                                    | endent Allocations                              | s Origin Add'l Data                                                          | Insurance Leasing           | Deprec. Areas |
| Interval from 01/01/1900 to<br>Business Area<br>Cost Center<br>Resp. cost center<br>Activity Type<br>Int. order<br>Maintenance order | 12/31/9999<br>100<br>232010005<br>232010005     | Northern Kentucky University<br>InfoTech Custmr Syst<br>InfoTech Custmr Syst | ,                           |               |
| Plant<br>Location<br>Room<br>License plate number<br>Personnel Number<br>Shift factor                                                | NK01<br>00290<br>220<br>0<br>0.00               | Northern Kentucky University<br>STEELY LIBRARY                               | /                           |               |
| Fund<br>Functional Area<br>Grant<br>Funds Center                                                                                     | 0111000100<br>0450<br>NOT RELEVANT<br>243070010 | Unrestrctd Curr Fund<br>Academic Support<br>NOT RELEVANT<br>Prof Dev Center  |                             |               |

4. Click Asset values to access transaction code, AW01N.

| 🕫 Display As                  | set: Master data                                                     |
|-------------------------------|----------------------------------------------------------------------|
| Asset values                  |                                                                      |
| Asset 2108550<br>Class 188015 | LAPTOP: COMPUTER: Latitude D620 Computer Equipment Company Code NK01 |
| General Time-dep              | endent Allocations Origin Add'I Data Insurance Leasing Deprec. Areas |
| General data<br>Description   | LAPTOP: COMPUTER: Latitude D620                                      |
| Asset main no. text           | laptop                                                               |
| Acct determination            | 188015 Computer Equipment                                            |
| Serial number                 | 5KC31D1                                                              |
| Inventory number              | 0000062931                                                           |
| Quantity                      | 1 EA each                                                            |
|                               | Manage historically                                                  |
| Inventory                     |                                                                      |
| Last inventory on             | Include asset in inventory list                                      |
| Inventory note                |                                                                      |
|                               |                                                                      |
| Posting information           |                                                                      |
| Capitalized on                | 06/04/2007 Deactivation on                                           |
| First acquisition on          | Pind. retirement on                                                  |
| Acquisition year              | 2007 012 Ordered on 05/29/2007                                       |

# **Transaction code, AW01N**

Transaction code, AW01N, is used to view the depreciation specifics regarding a fixed asset. Perform this procedure to view the net book value of a fixed asset.

The Planned values tab will display planned values book depreciation information by fiscal year.

| Asset Explorer                                  |                       |                     |         |                    |                     |                                 |
|-------------------------------------------------|-----------------------|---------------------|---------|--------------------|---------------------|---------------------------------|
| 5   E   H   E   E                               |                       |                     |         |                    |                     |                                 |
| AssetNK01-2108550/0000  Call Depreciation Areas | Company Code<br>Asset | NK01 🕝<br>2108550   | 0       | Northerr<br>LAPTOP | i Kentuc<br>: COMPI | ky Univ.<br>UTER: Latitude D620 |
|                                                 | Fiscal year           | ◀ 2010 ▶            |         |                    |                     |                                 |
|                                                 | Planned value         | s Posted val        | ues     | Compariso          | ns                  | Parameters                      |
|                                                 |                       |                     | 2       |                    |                     |                                 |
|                                                 | Planned va            | lues Book (         | depre   | ciation i          | in loc              | al currency                     |
|                                                 | Value                 | Fiscal year start   | Change  | Year-end           | Crcy                |                                 |
|                                                 | APC transactions      | 1,219.00            |         | 1,219.00           | USD                 |                                 |
|                                                 | Acquisition value     | 1,219.00            |         | 1,219.00           | USD                 |                                 |
|                                                 | Ordinary deprec.      | 1,219.00-           |         | 1,219.00-          | USD                 |                                 |
|                                                 | Unplanned dep.        |                     |         |                    | USD                 |                                 |
| Objects related to asset                        | Write-up              |                     |         |                    | USD                 |                                 |
| Vendor                                          | Value adjustment      |                     |         |                    | USD                 |                                 |
| DELL MARKETING L P                              | Net hook value        |                     |         |                    | HSD                 |                                 |
| Cost Center                                     | No postings           | for colocted fields | lvear   |                    |                     |                                 |
| Burchasa Order                                  | ivo postings          | Tor Selected liste  | ii year |                    |                     |                                 |
|                                                 |                       |                     |         |                    |                     |                                 |
|                                                 |                       |                     |         |                    |                     |                                 |
| Computer Equipment \$50                         |                       |                     |         |                    |                     |                                 |
| ~                                               |                       |                     |         |                    |                     |                                 |
|                                                 |                       |                     |         |                    |                     |                                 |

The Posted values tab will display posted values book depreciation information by fiscal year.

| Asset Explorer                                                             |                 |                      |                         |                          |                          |                            |                     |                        |      |
|----------------------------------------------------------------------------|-----------------|----------------------|-------------------------|--------------------------|--------------------------|----------------------------|---------------------|------------------------|------|
| S                                                                          |                 |                      |                         |                          |                          |                            |                     |                        |      |
| AssetNK01-2108550/0000<br>▽ ⊂ Depreciation Areas<br>☐ 01 Book depreciation | Compar<br>Asset | iy Code              | <mark>МК(</mark><br>21( | 9 <b>1 (</b> 2)<br>98550 | 0                        | Northern Ke<br>LAPTOP: CC  | ntucky Un<br>MPUTER | iiv.<br>R: Latitude D6 | 20   |
|                                                                            | Fiscal ye       | nned valu            | es 🖉                    | 2010  Posted val         | lues                     | Comparisons                | Para                | meters                 |      |
|                                                                            |                 |                      |                         |                          |                          |                            |                     |                        |      |
|                                                                            |                 | i 🛃 🖬 🖥              |                         | 3                        |                          |                            |                     |                        |      |
|                                                                            | Post            | ted de               | p. v                    | alues B                  | ook de                   | preciatio                  | n in lo             | cal curre              | ency |
|                                                                            | Value           |                      | Fis                     | cal year star            | t Change                 | Posted values              | Crcy                |                        |      |
|                                                                            | APC tr          | ansaction            | s                       | 1,219.00                 |                          | 1,219.00                   | USD                 |                        |      |
|                                                                            | Acquis          | ition value          | 9                       | 1,219.00                 |                          | 1,219.00                   | USD                 |                        |      |
|                                                                            | Ordina          | ry deprec.           |                         | 1,219.00-                | -                        | 1,219.00-                  | USD                 |                        |      |
|                                                                            | Unplai          | nned dep.            |                         |                          |                          |                            | USD                 |                        |      |
| Objects related to asset                                                   | VVrite-u        | 1b<br>1b             | - 4                     |                          |                          |                            | USD                 |                        |      |
|                                                                            | Value           | adjustmei<br>akwalwa | n                       |                          |                          |                            | USD                 |                        |      |
| DELL MARKETING L P                                                         |                 |                      | J 😨 Z                   | sh ra e                  | 9 <b>x</b>   <b>Cb x</b> |                            |                     | 7                      |      |
| InfoTech Custmr Syst                                                       |                 |                      | 1 28                    |                          |                          |                            |                     | 5                      |      |
| ✓ ☐ Purchase Order                                                         | Dep             | reciati              | on p                    | posted/p                 | olanneo                  | k                          |                     |                        |      |
| ♦ 05/29/2007                                                               | Status          | Status               | Per                     | ¤Ord. dep.               | ₅ UpInd de               | p. <mark>∞</mark> Reserves | ≂ Interes           | t ∞ Revaluat.          | Crcy |
| Gil Account                                                                |                 | Planned              | 8                       | 0.00                     | 0.0                      | 0 0.00                     | 0.00                | 0.00                   | USD  |
| 😽 Computer Equipment \$50                                                  |                 | Planned              | 9                       | 0.00                     | 0.0                      | 0 0.00                     | 0.00                | 0.00                   | USD  |
|                                                                            |                 | Planned              | 10                      | 0.00                     | 0.0                      | 0 0.00                     | 0.00                | 0.00                   | USD  |
|                                                                            |                 | Planned              | 11                      | 0.00                     | 0.0                      | 0 0.00                     | 0.00                | 0.00                   | USD  |
|                                                                            |                 | Planned              | 12                      | 0.00                     | 0.0                      | 0 0.00                     | 0.00                | 0.00                   | USD  |
|                                                                            |                 |                      |                         | - 0.00                   | - 0.0                    | 0 0.00                     | = 0.00              | = 0.00                 | USD  |

The Comparisons tab will display book depreciation information by fiscal year.

| Asset Explorer                                                                                                    |                       |                   |                   |                                      |                          |      |  |
|----------------------------------------------------------------------------------------------------|-----------------------|-------------------|-------------------|--------------------------------------|--------------------------|------|--|
| <b>3 8 8 8</b>                                                                                                    |                       |                   |                   |                                      |                          |      |  |
| AssetNK01-2108550/0000  Carrier Content of the set of the set of t | Company Code<br>Asset | NK01 🕞<br>2108550 |                   | orthern Kentucky U<br>APTOP: COMPUTE | niv.<br>R: Latitude D620 | )    |  |
|                                                                                                    | Planned valu          | Jes Postec        | values Comp       | parisons Para                        | imeters                  |      |  |
|                                                                                                    | <01>                  |                   |                   |                                      |                          |      |  |
|                                                                                                    |                       | 🔒 🗗 🖪             |                   | <b>1</b>                             | 2010                     |      |  |
|                                                                                                    | Eiscal year & API     | C transactions    | Acquisition value | Ency.∠010 - A a Ordinary denree      | 2010                     | Crev |  |
|                                                                                                    | <2010                 | 1,219.00          | 1,219.00          | 1,219.00-                            |                          | USD  |  |
|                                                                                                    | 2010                  |                   | 1,219.00          |                                      |                          | USD  |  |
| Objects related to asset                                                                                                    | •                     | 1,219.00          |                   | 1,219.00-                            |                          | USD  |  |
| DELL MARKETING L P                                                                                                    |                       |                   |                   |                                      |                          |      |  |
| ✓ ☐ Cost Center                                                                                                    |                       |                   |                   |                                      |                          |      |  |
| 🔞 InfoTech Custmr Syst                                                                                                    |                       |                   |                   |                                      |                          |      |  |
| ✓ ☐ Purchase Order                                                                                                    |                       |                   |                   |                                      |                          |      |  |
|                                                                                                    |                       |                   |                   |                                      |                          |      |  |
| Computer Equipment \$50                                                                                                    |                       |                   |                   |                                      |                          |      |  |
|                                                                                                    |                       |                   |                   |                                      |                          |      |  |

The Parameters tab will display life value information by fiscal year.

| Asset Explorer                                                                                     |                                                                                                    |    |
|----------------------------------------------------------------------------------------------------|----------------------------------------------------------------------------------------------------|----|
|                                                                                                    |                                                                                                    |    |
| AssetNK01-2108550/0000<br>▽ <sup>-</sup> Depreciation Areas<br><mark>☐ 01 Book depreciation</mark> | Company Code         Northern Kentucky Univ.           Asset         2108550         0         LAPTOP: COMPUTER: Latitude D620 |    |
|                                                                                                    | Fiscal year 2010                                                                                                    |    |
|                                                                                                    | Planned values Posted values Comparisons Parameters                                                                            |    |
|                                                                                                    | Dep.Key LVA LVA 100 % Complete depreciation                                                                                    |    |
|                                                                                                    | Group asset                                                                                                    |    |
|                                                                                                    |                                                                                                    |    |
|                                                                                                    | Life Start of calculation                                                                                                    | 07 |
|                                                                                                    | Specific BR2 / BR1 Specific BR2 / BR1                                                                                          | 07 |
|                                                                                                    | Remaining life 000 / 000 Int.calc.start                                                                                        |    |
|                                                                                                    |                                                                                                    |    |
|                                                                                                    | Index specifications Further specifications                                                                                    |    |
| DELL MARKETING L P                                                                                 | Index series Changeover year 0000                                                                                              |    |
| 🗢 🗋 Cost Center                                                                                    | Aging index Inv. Support                                                                                                    |    |
| 🔞 InfoTech Custmr Syst                                                                             | Scrap value 0.00                                                                                                    |    |
| Purchase Order                                                                                     | Scrap Value % 0.0000000000                                                                                                    |    |
| ♦ 05/29/2007                                                                                       | Var.Dep.Ptn 0.0000                                                                                                    |    |
| GIL Account                                                                                        | 🕄 Display dep. key                                                                                                    |    |
| 🗠 combarer Edaihmeur 200                                                                           |                                                                                                    |    |

## **Asset Search**

Each year the University undergoes asset reconciliation. This normally happens during the week of spring break. Each department administrator will be required to validate assets listed against the asset control document for their area of responsibility.

**ZBAR** is a SAP transaction code that could be helpful during this process. The transaction code will display information about the asset including the building location.

- 1. Enter the tag number in the Inventory number field (will need leading zeroes).
- 2. Click Execute.

| Asset Search              |            |    |          |
|---------------------------|------------|----|----------|
| B                         |            |    |          |
| Program selections        |            |    |          |
| Company Code              | NK01 🕞     | to | 4        |
| Main Asset Number         |            | to | \$       |
| Serial number             |            | to | <b>₽</b> |
| Inventory number          | 0000060993 | to | \$       |
| Cost center responsible f |            | to | \$       |
| Asset location            |            | to | <b>S</b> |
| Room                      |            | to | <b>S</b> |
|                           |            |    |          |
| Output format             |            |    |          |
|                           |            |    | 2        |
| SAP List Viewer           |            |    |          |

3. Double-click the Description to obtain asset master data (AS03).

| Asset Search                                 |              |               |                  |                         |          |                    |        |  |
|----------------------------------------------|--------------|---------------|------------------|-------------------------|----------|--------------------|--------|--|
|                                              |              |               |                  |                         |          |                    |        |  |
| Asset Search                                 |              |               |                  |                         |          |                    |        |  |
| Asset Description                            | Asset Text   | Serial Number | Inventory Number | Responsible Cost Center | Location | Location Name      | Room   |  |
| 2107359 APTOP: COMPUTER: LATITUDE D620 INTEL | SPLIT 3 OF 5 | 240R1B1       | 0000060993       | 216010005               | 00150    | OLD SCIENCE CENTER | 000132 |  |
|                                              |              |               |                  |                         |          |                    |        |  |

| Display Asset: Master data    |                                                                                |  |  |  |  |  |  |
|-------------------------------|--------------------------------------------------------------------------------|--|--|--|--|--|--|
| Asset values                  |                                                                                |  |  |  |  |  |  |
| Asset 2107359<br>Class 188015 | LAPTOP: COMPUTER: LATITUDE D620 INTEL     Computer Equipment Company Code NK01 |  |  |  |  |  |  |
| General Time-dep              | endent Allocations Origin Add'I Data Insurance Leasing Deprec. Areas           |  |  |  |  |  |  |
| Conorol data                  |                                                                                |  |  |  |  |  |  |
| Description                   |                                                                                |  |  |  |  |  |  |
| Description                   |                                                                                |  |  |  |  |  |  |
| Accet main no text            |                                                                                |  |  |  |  |  |  |
| Asst determination            | 10001E Computer Equipment                                                      |  |  |  |  |  |  |
| Reviel number                 |                                                                                |  |  |  |  |  |  |
|                               | 0000000000                                                                     |  |  |  |  |  |  |
|                               | 1 E0 coch                                                                      |  |  |  |  |  |  |
|                               |                                                                                |  |  |  |  |  |  |
|                               | I manage instontiany                                                           |  |  |  |  |  |  |
|                               |                                                                                |  |  |  |  |  |  |
| Lact inventory on             | Include accept in inventory list                                               |  |  |  |  |  |  |
|                               |                                                                                |  |  |  |  |  |  |
|                               |                                                                                |  |  |  |  |  |  |
| Bacting information           |                                                                                |  |  |  |  |  |  |
| Canitalized on                | 96/01/2006 Deactivation on                                                     |  |  |  |  |  |  |
| Eiret acquieition on          | 06/01/2000 Deatwation on                                                       |  |  |  |  |  |  |
|                               | 2006 012 Ordered on                                                            |  |  |  |  |  |  |
| Acquisition year              |                                                                                |  |  |  |  |  |  |

4. Click Asset values to obtain depreciation information (AW01N).